## **اینترنت پرسرعت ساتیا - Satia.co**

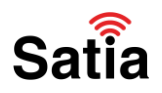

# آموزش کانفیگ و راه اندازی مودم BEST LINK-SAB3200T

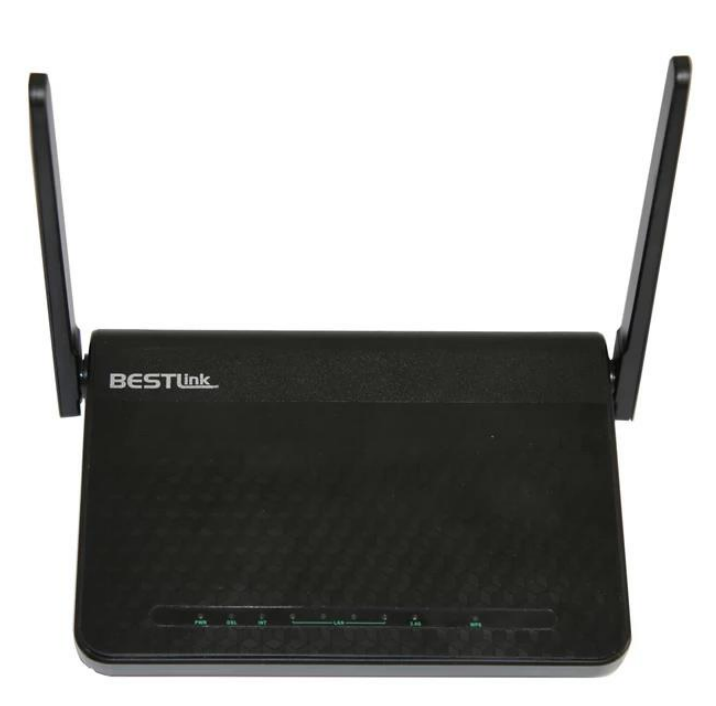

### Satia

## آموزش کانفیگ و راه اندازی مودم BEST LINK-SAB3200T

#### درباره مودم

مودم Bestlink یک مودم VDSL وایرلس بوده که دارای پهنای باند ۴/۲ گیگاهرتزی و ۴ عدد پورت LAN و دارای ۲ آنتن است. این مودم می تواند برای ساخت یک شبکه وایرلس کوچک و به صرفه مورد استفاده قرار گیرد. این مودم در قسمت وایرلس از آخرین استاندارد های امنیت مانند ۲WPA بهره می برد. توانای کار با سیستم عامل های مختلف را دارا بوده و به راحیت تنظیم می شود و با تمامی سرویس دهنده های اینترنت در ایران سازگار است.

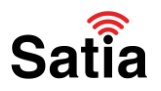

# **<u>Satia.co</u> - اینترنت پرسرعت ساتیا**

پنل روی دستگاه

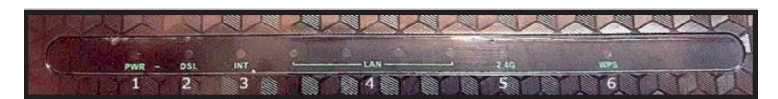

- ۱. چراغ POWER : نشان دهنده اتصال صحیح آداپتور برق به دستگاه است.
- ۲. چراغ DSL : در صورت ثابت روشن بودن نمایانگر وجود سرویس DSL روی خط تلفن متصل شده است
  - ۳. چراغ INT : در صورت تنظیم صحیح مودم و اتصال مودم به اینترنت این چراغ روشن خواهد شد.
    - ۴. چراغ LAN : نماینگر متصل بودن کابل LAN به مودم است.
      - ۵. چراغ ۲٫۴G : نماینگر فعال بودن Wi-Fi مودم است.
        - ۶. چراغ WPS : نماینگر وضعیت WPS است.

پنل پشت دستگاه

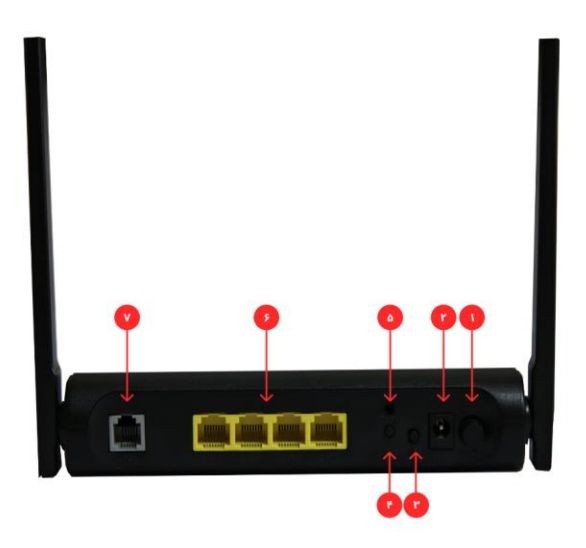

OFF/ON.۱ دکمه روشن و خاموش کردن

Satia

۲.اتصال آداپتور برق

WPS.۳: دکمه WPS.۳ مودم

Wi-Fi.۴ : دکمه ریست وای فای مودم

Reset.۵ : دکمه ریست مودم

۶.محل اتصال کابل های LAN

۷محل اتصال خط VDSL

راهنمای کامل مودمهای ADSL و TD-LTE را در سایت ساتیا ببینید <u>satia.co/modem</u>

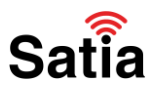

÷

# **<u>Satia.co</u> - اینترنت پرسرعت ساتیا**

## آموزش کانفیگ مودم BEST LINK

V X

192.168.1.1/

در مرورگر خود این آدرس را وارد کنید: 192.168.1.1

| Please enter th | e username and | bassword: |  |
|-----------------|----------------|-----------|--|
|                 |                |           |  |
| Username:       | admin          |           |  |
| Password:       |                |           |  |
|                 | Login          | Cancel    |  |

پس از باز شدن صفحه لاگین مودم، نام کاربری و کلمه عبور را admin وارد کنید.

|                               | Home Gateway      |                      |  |  |  |
|-------------------------------|-------------------|----------------------|--|--|--|
| <ul> <li>Status</li> </ul>    |                   |                      |  |  |  |
| Basic Setup     WAN Interface | Wireless Basic C  | Configuration 2.4GHz |  |  |  |
| WAN Service LAN Wireless      | Enable Wireless:  |                      |  |  |  |
| Basic Configuration 2.4GHz    | Choose SSID:      | SSID1 🗸              |  |  |  |
| Security Setting              | Enable SSID:      |                      |  |  |  |
| Advanced Setup                | Enable Isolation: |                      |  |  |  |
| Applications                  |                   |                      |  |  |  |
| Management                    | HIDE SSID:        |                      |  |  |  |
|                               | SSID:             | WiFi_VDS             |  |  |  |
|                               | Maximum Clients:  | 32                   |  |  |  |
|                               | BSSID:            | 20:98:D8:0B:6F:25    |  |  |  |
|                               | Apply Refresh     | Satia                |  |  |  |

در سربرگ configuration Basic> – setup Basic می توانید مشخصات Wi-Fi را مانند تصویر تنظیم کنید و Apply را بزنید:

راهنمای کامل مودمهای ADSL و TD-LTE را در سایت ساتیا ببینید satia.co/modem

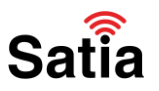

|                                                                                                    | Home Gateway                                        |                                 |         |      |
|----------------------------------------------------------------------------------------------------|-----------------------------------------------------|---------------------------------|---------|------|
| Status     Basic Setup     WAN Interface     WAN Service     LAN     Wireless     Basic Configuration 2 4GHz | Wireless Securit<br>Choose SSID:<br>Authentication: | y Setting<br>SSID1 ~<br>WPA-PSK | <b></b> |      |
| Security Setting Advanced Setup                                                                              | WPA Preshare key:<br>Encryption Mode:               | AES V                           |         |      |
| Applications                                                                                                 |                                                     |                                 |         |      |
| Management                                                                                                   | Apply Refresh                                       |                                 |         | Sati |

برای تغییر رمز عبور Wi-Fi از سربرگ Wireless>- Setup Basicگزینه Setting Security را انتخاب کنید و تنظیمات مربوط به آن را انجام دهید:

|                                    | Home              | e Gateway  |       |
|------------------------------------|-------------------|------------|-------|
| <ul> <li>Status</li> </ul>         | DSL Link Type     | FoA ¥      |       |
| <ul> <li>Basic Setup</li> </ul>    | DOL CITIK Type    |            |       |
| <ul> <li>WAN Interface</li> </ul>  | VPI/VCI Settings: | 0/35       |       |
| ATM                                | Encansulation     |            |       |
| PTM                                | Encupsulation.    | ELC/JNAI + |       |
| WAN Service                        | QoS:              | UBR 🗸      |       |
| ► LAN                              |                   |            |       |
| <ul> <li>Wireless</li> </ul>       | Apply Back        |            |       |
| <ul> <li>Advanced Setup</li> </ul> |                   |            |       |
| <ul> <li>Applications</li> </ul>   |                   |            |       |
| <ul> <li>Management</li> </ul>     |                   |            | . ?   |
|                                    |                   |            | Satia |

از سربرگ Interface WAN> – setup Basicگزینه ATM را انتخاب کنید و به روی گزینه Editکلیک کنید:

فیلد های بالا را با مقادیر در تصویر بالا پر کنید و گزینه Apply را بزنید.

| <ul> <li>Status</li> </ul> | WAN Convicting                                                    |
|----------------------------|-------------------------------------------------------------------|
| Basic Setup                | WAN ServiceInio                                                   |
| ATM<br>PTM                 | WAN Name Interface Mode IP Protocol Type Service Type Edit/Delete |
| LAN     Wireless           | Set New WAN                                                       |
| Advanced Setup             | aludada ATM 0.25 x                                                |
| Applications               |                                                                   |
| Management                 | Mode: PPPoE V                                                     |
|                            | Create Retresh Satia                                              |

از سربرگ Service WAN> setup Basic فیلد های موجود را با توجه به تصویر زیر انتخاب کنید و گزینه Creat را بزنید :

راهنمای کامل مودمهای ADSL و TD-LTE را در سایت ساتیا ببینید satia.co/modem

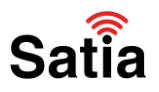

| <ul> <li>Status</li> </ul>      |                      |                 |          |
|---------------------------------|----------------------|-----------------|----------|
| <ul> <li>Basic Setup</li> </ul> | WAN Service          |                 |          |
| WAN Interface WAN Service LAN   | Connection Name:     | NGS             |          |
| Wireless                        | Enable:              |                 |          |
| Advanced Setup                  | MTU                  | [1403]          | _        |
| Applications                    | into.                | 1454            |          |
| Management                      | IP Protocol Type:    | IPv4 🗸          |          |
|                                 | NAT:                 |                 |          |
|                                 | IPv4 Static DNS:     |                 |          |
|                                 | PPPoE Type:          | Normal PPPoE 🗸  |          |
|                                 | Servicename:         |                 |          |
|                                 | User Name:           |                 |          |
|                                 | Password:            |                 |          |
|                                 | Authentication Type: | AUTO 🗸          |          |
|                                 | Dial Mode:           | Automatically ~ |          |
|                                 | Keep Alive Time:     | 30              | (10-30)s |
|                                 | Keep Alive Max Fail: | 5               | Catio    |

در پنجره ظاهر شده password and username مربوط به سرویس اینترنت خود و سایر مقادیر را با توجه به تصویر زیر وارد کنید و گزینه Apply را بزنید:

| Status     Basic Setup     WAN Interface       | WAN ServiceInfo                  |           |       |                  |              |       |        |
|------------------------------------------------|----------------------------------|-----------|-------|------------------|--------------|-------|--------|
| WAN Service                                    | WAN Name                         | Interface | Mode  | IP Protocol Type | Service Type | Edit/ | Delete |
| Wireless     Advanced Setup                    | NGS                              | ATM_0_35  | PPPoE | IPv4             | INTERNET     | Edit  | Delete |
| Advanced Setup     Applications     Management | Set New W<br>Interface:<br>Mode: | ATM_0_35  | •     |                  |              |       |        |
|                                                | Create Re                        | fresh     |       |                  |              |       | Satia  |

پس از انجام تنظیمات مقادیر بالا را مشاهده می کنید: